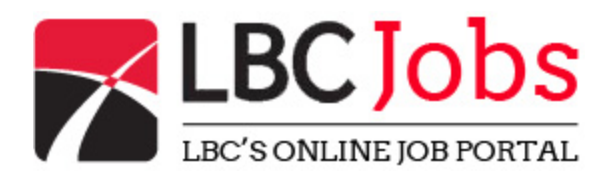

# Posting a position for the 1<sup>st</sup> time:

- 1. Go to http://www.lbcjobs.com/
- 2. Select Employer
- 3. Select Login or Register

### Login/Register:

- 1. Under Create a free Account, Select I am an employer
- 2. Create a new account
  - a. Username
  - b. E-mail address
  - c. Password
  - d. Identify an Affiliation with LBC
- 3. Select Create Account
- 4. Select Submit a Job (Upper right side of the screen)

### Submit a Job:

- 1. Enter the name of the organization
- 2. Enter the web site of the organization
- 3. Enter the job title (required)
- 4. Choose the job type (required)
- 5. Choose the job category
- 6. Choose the job salary range
- 7. Enter the full address of the position
- 8. Hit "Find/Location" button below
- 9. Enter a description of the position (required)
- 10. Enter information regarding how to apply
- 11. Select Next

## Submit a Job Preview:

- 1. Review the information
- 2. If ok, select Next
- 3. If not ok, select Go back

### Submit a Job Confirm:

- 1. Review Information listed
- 2. If ok, select Confirm/Continue to Job
- 3. If not ok, select Go back